#### Пошаговая инструкция по подключению к беспроводной корпоративной сети «sibsiu-work» для устройств на базе операционной системы iOS (на примере iPhone 4, iOS 7.1.1)

#### ШАГ 1

Нажмите кнопку «Настройки» (рисунок 1).

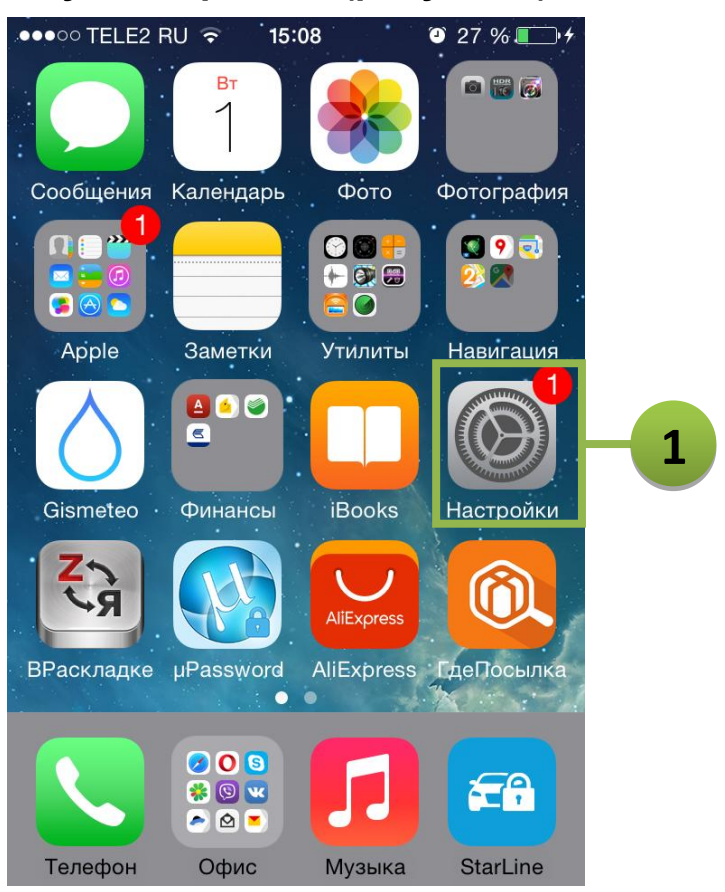

Рисунок 1 – Экран «Домой»

Перейдите к управлению беспроводными сетями Wi-Fi (рисунок 2).

| ●●●00 T  | ELE2 RU 3G 14:53 | <b>©</b> 27 % |   |   |
|----------|------------------|---------------|---|---|
|          | Настрой          | ки            |   |   |
|          |                  |               |   |   |
| ≁        | Авиарежим        | $\bigcirc$    |   |   |
| <b>?</b> | Wi-Fi He         | е подключен   | > | 1 |
| *        | Bluetooth        | Выкл.         | > |   |
| ((Å))    | Сотовая связь    |               | > |   |
| ୍ବ       | Режим модема     | Выкл.         | > |   |
|          | Оператор         | TELE2 RU      | > |   |
|          |                  |               |   |   |
|          | Центр уведомле   | ений          | > |   |
|          | Пункт управлен   | ия            | > |   |

Рисунок 2 – Настройка параметров устройства

|            | ШАГ З                                                                                                    |
|------------|----------------------------------------------------------------------------------------------------|
| Включите р | аботу беспроводного адаптера (рисунок 3).                                                                                                    |
|            | ••••• TELE2 RU 3G 14:54 © 27 %                                                                                                    |
|            | Кастройки Wi-Fi                                                                                                    |
|            |                                                                                                    |
|            | Wi-Fi <b>1</b>                                                                                                    |
|            | ВЫБРАТЬ СЕТЬ                                                                                                    |
|            | sibsiu 🤶 (i)                                                                                                    |
|            | sibsiu-work 🔒 🤶 🚺                                                                                                    |
|            | Другая                                                                                                    |
|            |                                                                                                    |
|            | Подтверждать подключение 🥢                                                                                                    |
|            | Подключение к известным сетям будет<br>произведено автоматически. Если нет<br>известных доступных сетей, будет задан<br>вопрос перед подключением к новой |

Рисунок 3 – Настройка параметров беспроводных сетей

Устройство выполнит поиск доступных беспроводных сетей. Выберите корпоративную сеть «sibsiu-work» (рисунок 4).

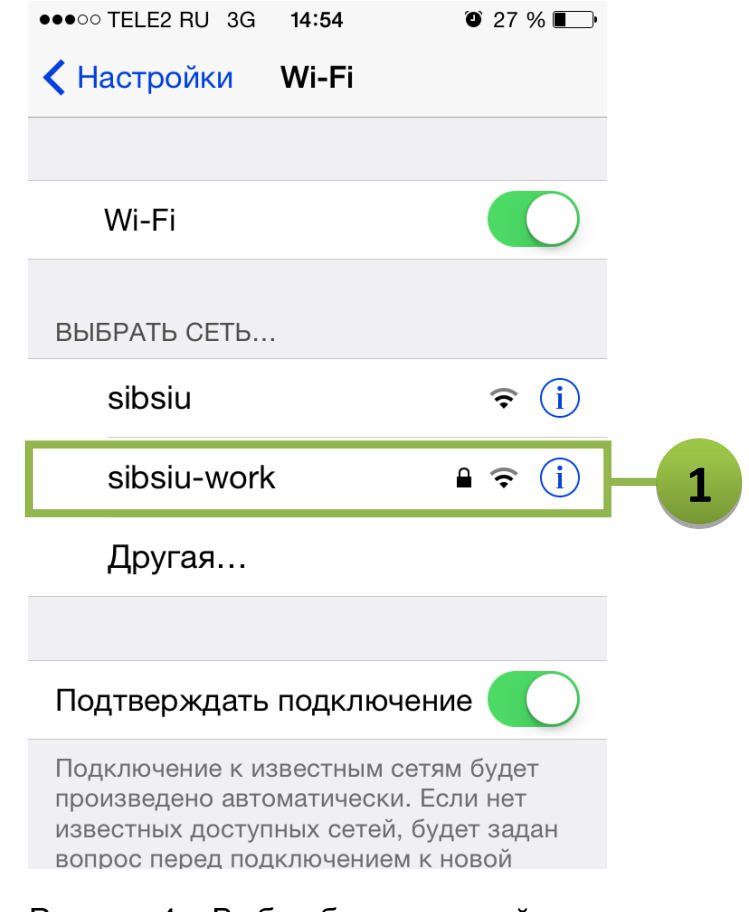

Рисунок 4 – Выбор беспроводной сети

В поле «Имя пользователя» введите Ваши учетные данные в корпоративной сети в одном из следующих форматов:

- ДОМЕН\имя\_пользователя
- имя\_пользователя@sibsiu.ru

В поле «Пароль» введите пароль от своей учетной записи в корпоративной сети. После этого нажмите кнопку «Подкл.» (рисунок 5).

|   | •••• TELE2 RU | J 🗢 11:20                            | õ 67 % <b>E</b> , |     |
|---|---------------|--------------------------------------|-------------------|-----|
|   | Введит        | re пароль для «sibsiu<br>Врод дорода | -work»            |     |
|   | Отменить      | ввод пароля                          | подкл.            | 3   |
| 1 | Имя поль      | зователя sibsiu\                     | ivanov_aa         |     |
|   | Пароль        | •••••                                | •                 | - 2 |
|   |               |                                      |                   |     |
|   | QWE           | RTYU                                 | ΙΟΡ               |     |
|   | ASC           | DFGH                                 | KL                |     |
|   | • Z >         | K C V B M                            |                   |     |
|   | 123           | space                                | return            |     |

Рисунок 5 – Ввод учетных данных для подключения к сети

Например, SIBSIU В домене зарегистрирован пользователь логином ivanov\_aa, тогда С В поле быть SIBSIU\ivanov aa «Имя пользователя» должно (рисунок 5) либо ivanov\_aa@sibsiu.ru (рисунок 6).

Для пользователей поддоменов SIBSIU учетные данные необходимо вводить в одном из следующих форматов:

- ПОДДОМЕН\имя\_пользователя
- имя\_пользователя@имя\_поддомена.sibsiu.ru

Если пользователь с логином ivanov\_aa зарегистрирован в поддомене EF, тогда в поле «Имя пользователя» должно быть EF\ivanov\_aa либо ivanov\_aa@ef.sibsiu.ru (рисунок 7).

|                                               | ●●●○○ TELE2 RI    | J <del>ବ</del> 11:22 | 2            | O 66 % 🗖                | D                           |            |
|-----------------------------------------------|-------------------|----------------------|--------------|-------------------------|-----------------------------|------------|
|                                               | Введит            | ге пароль дл         | ıя «sibsiu-w | vork»                   |                             |            |
|                                               | Отменить          | Ввод па              | роля         | Подкл                   | 1.                          |            |
|                                               |                   |                      |              |                         |                             |            |
|                                               | Имя поль          | зователя             | ivanov_a     | a@sibsiu.r              | 1                           |            |
|                                               | Пароль            | •••••                | •••••        |                         |                             |            |
|                                               |                   |                      |              |                         |                             |            |
|                                               | QWE               | RT                   | YU           |                         | C                           |            |
|                                               | AS                | D F G                | HJ           | KL                      |                             |            |
|                                               | • Z >             | K C V                | ΒN           | M                       |                             |            |
|                                               | 123               | spac                 | e            | Join                    |                             |            |
| Рисунок 6                                     | Б — Ввод уче      | тных дані            | ных для      | подключ                 | чения к сети                |            |
|                                               | ПОЛЬЗОВ           | вателей д            | омена S      | IBSIU                   |                             |            |
| ••••○ TELE2 RU <> 11:23<br>Введите пароль для | • 66 sibsiu-work» | % <b>E</b> _'        | ●●○○○   E    | :LE2 RU 🗢<br>Зведите па | 11:22<br>ароль для «sibsiu- | ● 66 % ■_• |
| Отменить Ввод пар                             | оля По            | цкл.                 | Отмен        | ить Ві                  | вод пароля                  | Подкл.     |
|                                               |                   |                      |              |                         |                             |            |
| Имя пользователя                              | ef\ivanov_aa      |                      | Имя          | пользое                 | зателя ivanov_              | aa@ef.sib  |
| Пароль •••••                                  | ••••              |                      | Парс         | ль •                    | ••••••                      |            |
|                                               |                   |                      |              |                         |                             |            |
| QWERTY                                        | UIC               | Ρ                    | QW           | ER                      | TYU                         | ΙΟΡ        |
| ASDFG                                         | ΗJΚ               | L                    | Α            | SD                      | FGHJ                        | KL         |
| <b>ZXCV</b>                                   | BNM               | $\mathbf{x}$         |              | zx                      | CVBN                        |            |
| 123 space                                     | , Jo              | pin                  | 123          |                         | space                       | return     |

Рисунок 7 – Ввод учетных данных для подключения к сети пользователей поддоменов SIBSIU

#### Примите установку сертификата сервера (рисунок 8).

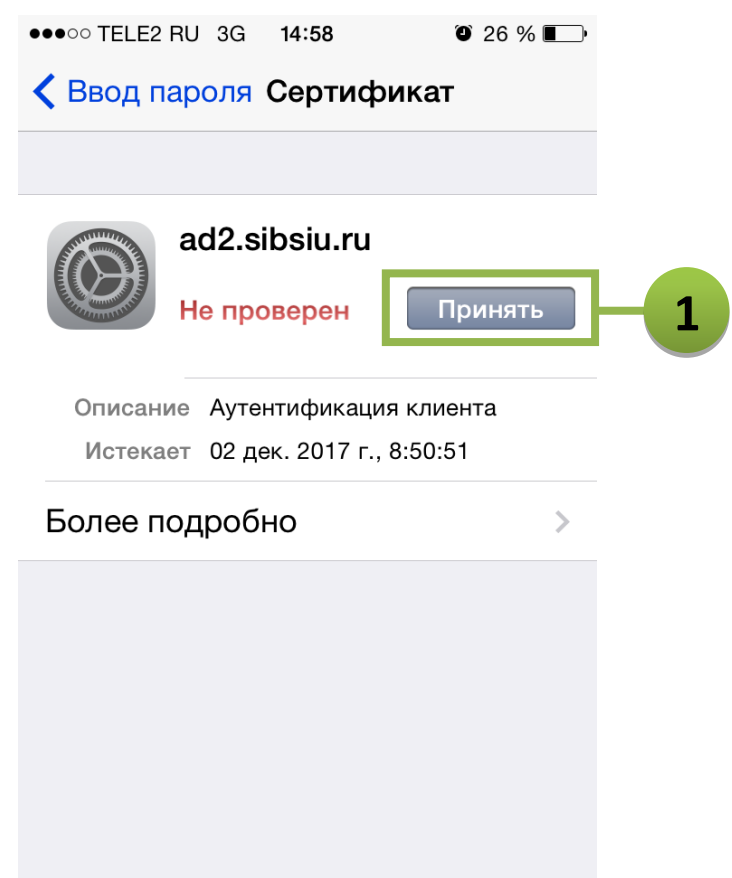

Рисунок 8 – Настройка аутентификации сертификата сервера

#### Подключение завершено (рисунок 9).

| ●●●○○ TELE2 RU 🤶                                                         | 14:58                                                             | ۵ 26 % 📭                                   |  |  |  |
|--------------------------------------------------------------------------|-------------------------------------------------------------------|--------------------------------------------|--|--|--|
| 🕻 Настройки                                                              | Wi-Fi                                                             |                                            |  |  |  |
|                                                                          |                                                                   |                                            |  |  |  |
| Wi-Fi                                                                    |                                                                   |                                            |  |  |  |
| 🗸 sibsiu-wor                                                             | k                                                                 | <b>⋒</b>                                   |  |  |  |
| ВЫБРАТЬ СЕТЬ                                                             |                                                                   |                                            |  |  |  |
| sibsiu                                                                   |                                                                   | <b>२</b> (i)                               |  |  |  |
| sibsiu-wor                                                               | k                                                                 | <b>₽ ?</b> (i)                             |  |  |  |
|                                                                          |                                                                   |                                            |  |  |  |
| Подтверждати                                                             | ь подключен                                                       | ие                                         |  |  |  |
| Подключение к и<br>произведено авт<br>известных досту<br>вопрос перед по | ізвестным сетя<br>оматически. Е<br>пных сетей, бу<br>дключением к | ям будет<br>сли нет<br>⁄дет задан<br>новой |  |  |  |

Рисунок 9 – Подключение выполнено

Пошаговая инструкция по подключению к беспроводной сети «sibsiu» для устройств на базе операционной системы iOS (на примере iPhone 4, iOS 7.1.1)

## ШАГ 1

Нажмите кнопку «Настройки» (рисунок 10).

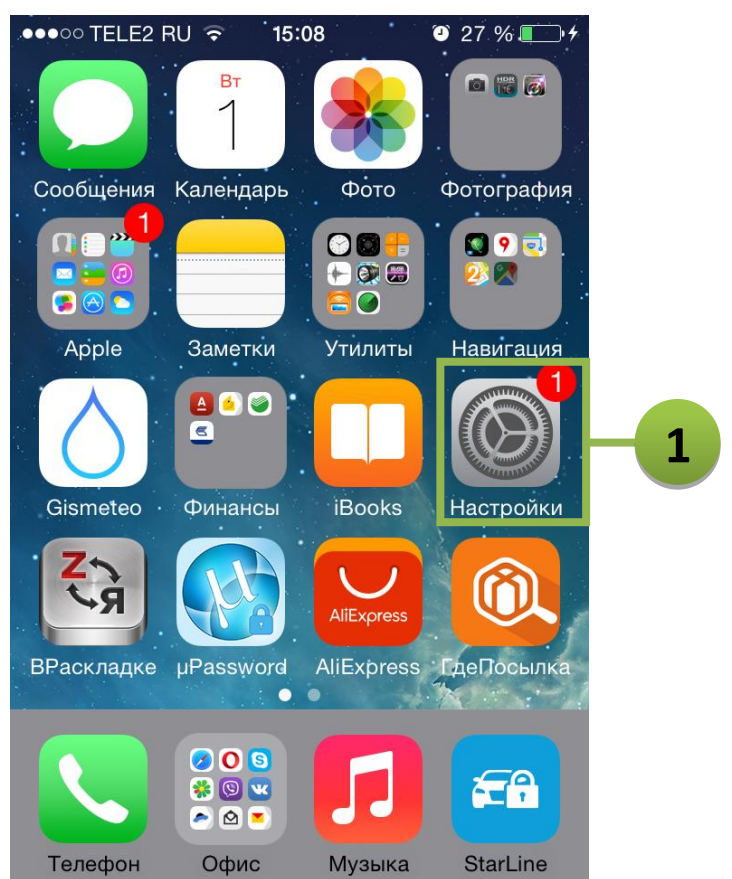

Рисунок 10 – Экран «Домой»

Перейдите к управлению беспроводными сетями Wi-Fi (рисунок 11).

| ●●●○○ T  | ELE2 RU 3G 14:53 | 0 27 %      | • |    |
|----------|------------------|-------------|---|----|
|          | Настройн         | ки          |   |    |
|          |                  |             |   |    |
| ≁        | Авиарежим        | $\bigcirc$  |   |    |
| <b>?</b> | Wi-Fi He         | е подключен | > | -1 |
| *        | Bluetooth        | Выкл.       | > |    |
| ((人))    | Сотовая связь    |             | > |    |
| ତ        | Режим модема     | Выкл.       | > |    |
|          | Оператор         | TELE2 RU    | > |    |
|          |                  |             |   |    |
|          | Центр уведомле   | ений        | > |    |
|          | Пункт управлен   | ия          | > |    |

Рисунок 11 – Настройка параметров устройства

#### ШАГ З

#### Включите работу беспроводного адаптера (рисунок 12).

| •••• TELE2 RU 3G                                                         | 14:54                                                            | ۵ 27 % 💽                                    |    |
|--------------------------------------------------------------------------|------------------------------------------------------------------|---------------------------------------------|----|
| < Настройки                                                              | Wi-Fi                                                            |                                             |    |
|                                                                          |                                                                  |                                             |    |
| Wi-Fi                                                                    |                                                                  |                                             | -1 |
| ВЫБРАТЬ СЕТЬ.                                                            |                                                                  |                                             |    |
| sibsiu                                                                   |                                                                  | <b>२</b> (i)                                |    |
| sibsiu-wor                                                               | k                                                                | <b>₽ ?</b> (i)                              |    |
| Другая                                                                   |                                                                  |                                             |    |
|                                                                          |                                                                  |                                             |    |
| Подтверждать                                                             | ь подключен                                                      | ние 🚺                                       |    |
| Подключение к и<br>произведено авт<br>известных досту<br>вопрос перед по | ізвестным сет<br>оматически. Е<br>пных сетей, бу<br>дключением к | ям будет<br>Если нет<br>удет задан<br>новой |    |

Рисунок 12 – Настройка параметров беспроводных сетей

Устройство выполнит поиск доступных беспроводных сетей. Выберите открытую сеть «sibsiu» (рисунок 13).

| ••••• TELE2 RU 3G 14:54 0 2                                                                                                    | 7 % 💷                  |
|----------------------------------------------------------------------------------------------------|------------------------|
| Кастройки Wi-Fi                                                                                                    |                        |
|                                                                                                    |                        |
| Wi-Fi                                                                                                    |                        |
|                                                                                                    |                        |
| ВЫБРАТЬ СЕТЬ                                                                                                    |                        |
| sibsiu                                                                                                    | • i - 1                |
| sibsiu-work                                                                                                    | ₹ (i)                  |
| Другая                                                                                                    |                        |
|                                                                                                    |                        |
| Подтверждать подключение                                                                                                    |                        |
| Подключение к известным сетям бул<br>произведено автоматически. Если на<br>известных доступных сетей, будет за<br>вопрос перед подключением к новой | дет<br>ет<br>адан<br>й |

Рисунок 13 – Выбор беспроводной сети

Устройство выполнит переадресацию к странице авторизации (рисунок 14).

Авторизацию можно пройти по учетным данным Научнотехнической библиотеки СибГИУ либо с помощью получения одноразового SMS-пароля по сотовому телефону.

| ●●○○○ TELE2 RU    | J 3G                                                               | 9:51                      | 31 %                               |  |  |  |  |
|-------------------|--------------------------------------------------------------------|---------------------------|------------------------------------|--|--|--|--|
|                   | log                                                                | gin.sibsiu.ru<br>sibsiu   | ı                                  |  |  |  |  |
| $\langle \rangle$ |                                                                    | Вход                      | Отменить                           |  |  |  |  |
|                   | СибГ<br>знантский государ<br>вцустриальный уг<br>хоховая в 1930 г. | СТБИВЫЙ<br>НОВРСИТЕТ      |                                    |  |  |  |  |
| Система автори    | зации<br>Свя                                                       | пользовате<br>ЗАТЬСЯ СО С | елей WiFi-сети<br>лужбой поддержки |  |  |  |  |
| Авторизац         | ция с                                                              | помощьк                   | о штрихкода и                      |  |  |  |  |
| пароля ч          | итат                                                               | ельского                  | билета НТБ                         |  |  |  |  |
| Штрихкод:         |                                                                    |                           |                                    |  |  |  |  |
|                   |                                                                    |                           |                                    |  |  |  |  |
|                   |                                                                    | Пароль:                   |                                    |  |  |  |  |
|                   |                                                                    |                           |                                    |  |  |  |  |
|                   |                                                                    |                           |                                    |  |  |  |  |
| Отправить         |                                                                    |                           |                                    |  |  |  |  |
|                   | ,                                                                  | Этправ                    | IID                                |  |  |  |  |
|                   |                                                                    | Страв                     | ИТВ                                |  |  |  |  |
| Автор             | изаці                                                              | ия с помо                 | щью СМС                            |  |  |  |  |

пришедший на указанный номер) Рисунок 14 – Страница авторизации в беспроводной сети

При наличии читательского билета Научно-технической библиотеки необходимо в поле «Штрихкод» ввести номер читательского билета, а в поле «Пароль» – пароль, указанный при регистрации в библиотеке. После этого необходимо нажать на кнопку «Отправить» (рисунок 15) и перейти к шагу 7.

Если нет читательского билета Научно-технической библиотеки можно пройти авторизацию по одноразовому SMS-паролю. Для этого необходимо указать свой номер сотового телефона и нажать кнопку «Отправить» (рисунок 16).

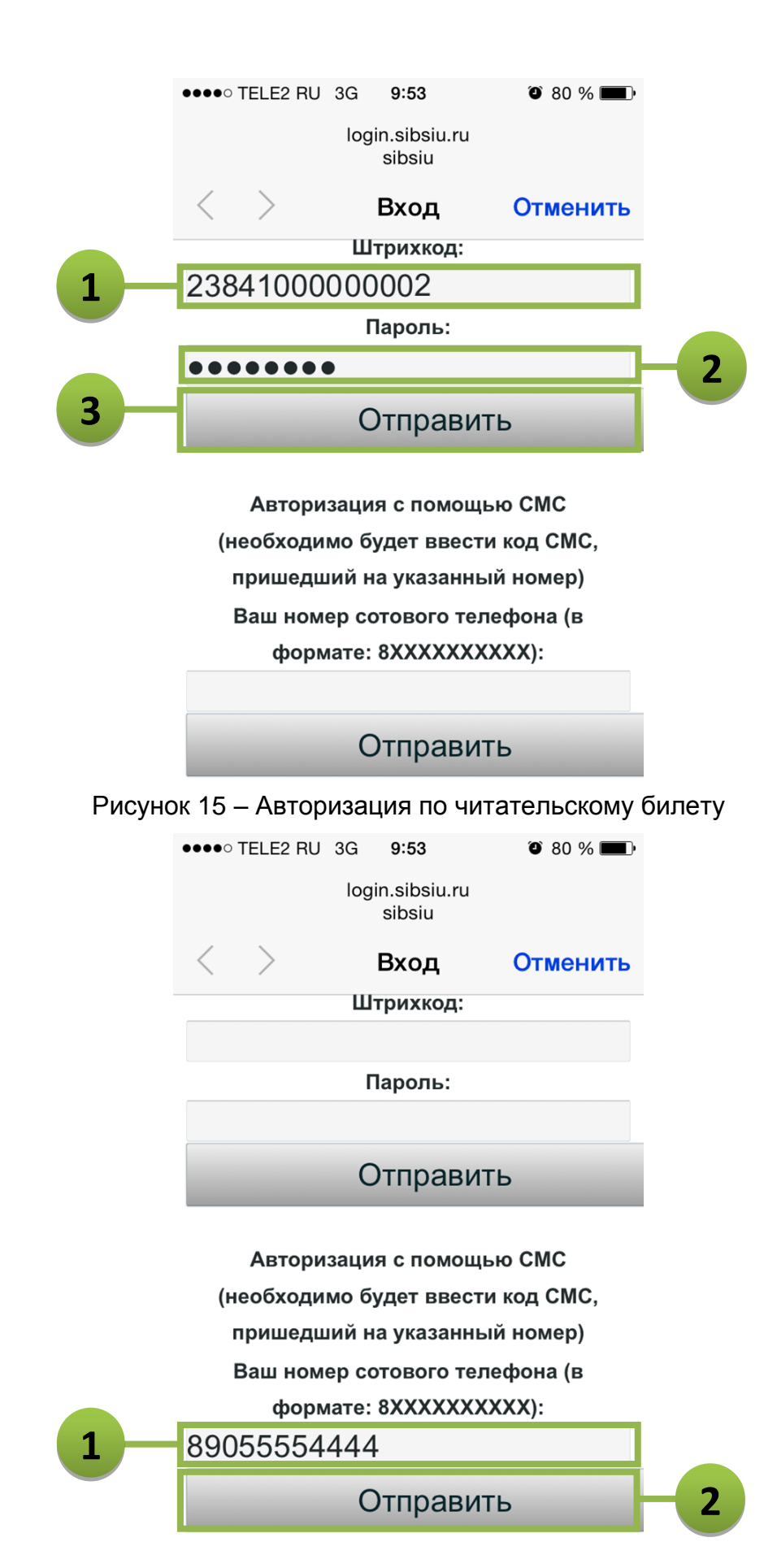

Рисунок 16 – Авторизация по одноразовому SMS-паролю

На данном этапе необходимо ввести код подтверждения, высланный системой авторизации на указанный номер сотового телефона и снова нажать на кнопку «Отправить» (рисунок 17). Между отправкой и получением SMS с одноразовым паролем может пройти некоторое время, которое зависит от загруженности системы оператора связи. Если SMS не приходит в течение длительного времени необходимо повторить процедуру с шага 1.

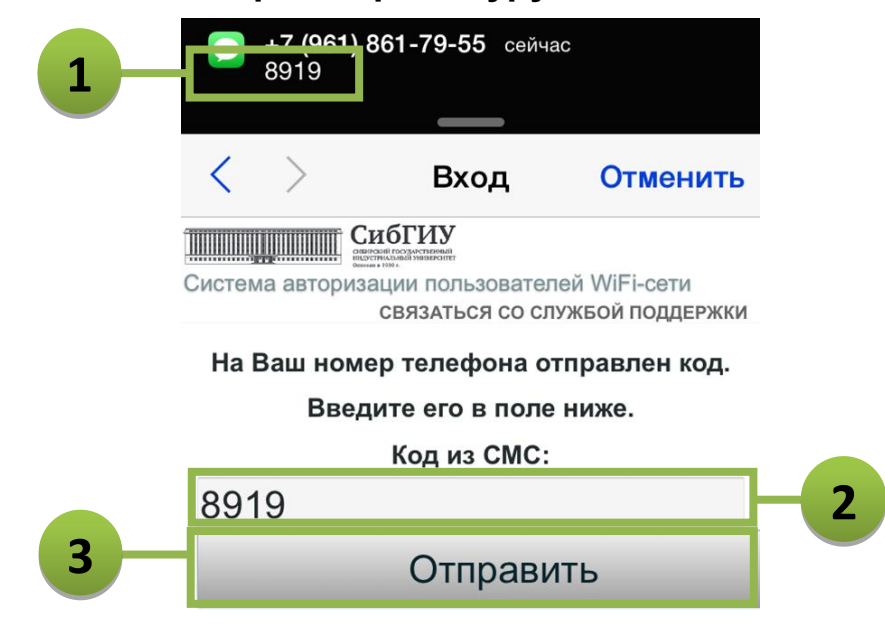

Рисунок 17 – Завершение подключения

На данном этапе необходимо дождаться окончания процесса синхронизации данных на коммутирующем оборудовании. Обычно процедура занимает не более одной минуты.

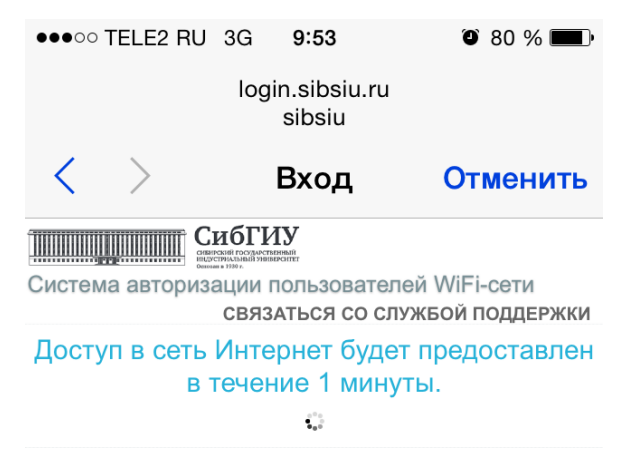

Рисунок 18 – Завершение подключения

После выполнения процедуры синхронизации на предыдущем шаге необходимо нажать кнопку «Готово» и завершить подключение к беспроводной сети (рисунок 19).

| ••••                                                             | TELE2 RU                                                                      | 중 ※ 9:55            |  | ۵ 80 % 🔳 | D        |    |  |
|------------------------------------------------------------------|-------------------------------------------------------------------------------|---------------------|--|----------|----------|----|--|
|                                                                  |                                                                               | yandex.ru<br>sibsiu |  |          |          |    |  |
| <                                                                | >                                                                             | Вход                |  | Готово   | <b>)</b> | -1 |  |
| Систем                                                           | Система авторизации пользователей WiFi-сети<br>связаться со службой поддержки |                     |  |          |          |    |  |
| Доступ в сеть Интернет будет предоставлен<br>в течение 1 минуты. |                                                                               |                     |  |          |          |    |  |
|                                                                  |                                                                               | 6 € 0<br>0 ± 0      |  |          |          |    |  |

Рисунок 19 – Завершение подключения

#### Подключение завершено (рисунок 20).

|   | ●●●○○ TELE2 RU 🤤                                                         | 9:55                                                       | ۵ 80 % 🔳                                        |
|---|--------------------------------------------------------------------------|------------------------------------------------------------|-------------------------------------------------|
|   | 🕻 Настройки                                                              | Wi-Fi                                                      |                                                 |
|   |                                                                          |                                                            |                                                 |
|   | Wi-Fi                                                                    |                                                            |                                                 |
| 1 | 🗸 sibsiu                                                                 |                                                            | <b>२</b> (i)                                    |
|   | ВЫБРАТЬ СЕТЬ.                                                            |                                                            |                                                 |
|   | sibsiu-wor                                                               | k                                                          | ₽ <del>?</del> (j)                              |
|   | Другая                                                                   |                                                            |                                                 |
|   |                                                                          |                                                            |                                                 |
|   | Подтверждать                                                             | ь подключе                                                 | ение 🚺                                          |
|   | Подключение к и<br>произведено авт<br>известных досту<br>вопрос перед по | ізвестным се<br>оматически.<br>пных сетей, (<br>дключением | тям будет<br>Если нет<br>будет задан<br>к новой |
|   |                                                                          |                                                            |                                                 |

Рисунок 20 – Подключение выполнено